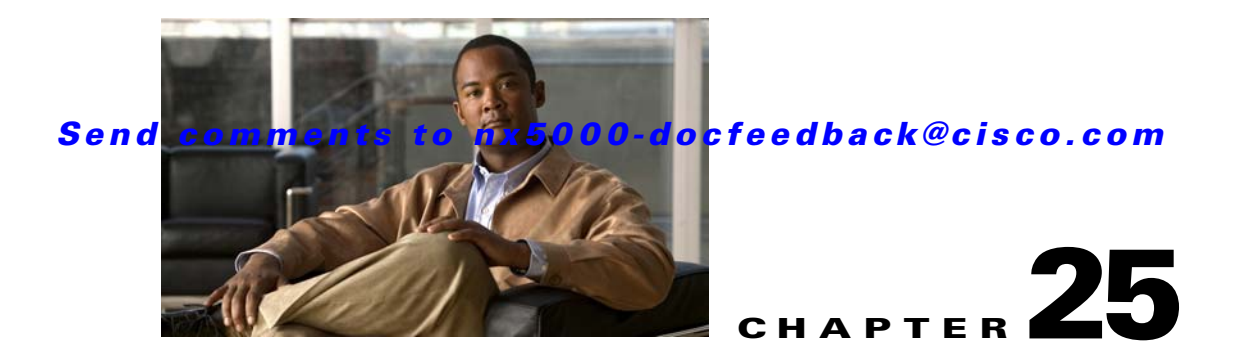

# **Configuring Fabric Binding**

This chapter describes the fabric binding feature provided in Cisco Nexus 5000 Series switches. It includes the following sections:

- Information About Fabric Binding, page 25-1
- Configuring Fabric Binding, page 25-3
- Default Settings, page 25-10

# **Information About Fabric Binding**

The fabric binding feature ensures that ISLs are only enabled between specified switches in the fabric. Fabric binding is configured on a per-VSAN basis.

This feature helps prevent unauthorized switches from joining the fabric or disrupting current fabric operations. It uses the Exchange Fabric Membership Data (EFMD) protocol to ensure that the list of authorized switches is identical in all switches in the fabric.

This section includes the following topics:

- Licensing Requirements, page 25-1
- Port Security Versus Fabric Binding, page 25-2
- Fabric Binding Enforcement, page 25-2

#### **Licensing Requirements**

Fabric Binding requires the Storage Protocol Services license. For additional information, refer to the *Nexus 5000 Series Switch CLI Software Configuration Guide*.

### **Port Security Versus Fabric Binding**

Port security and fabric binding are two independent features that can be configured to complement each other. Table 25-1 compares the two features.

Table 25-1 Fabric Binding and Port Security Comparison

| Fabric Binding                                                                                                    | Port Security                                                                                                    |
|----------------------------------------------------------------------------------------------------|----------------------------------------------------------------------------------------------------|
| Uses a set of sWWNs and a persistent domain ID.                                                                                                    | Uses pWWNs/nWWNs or fWWNs/sWWNs.                                                                                                    |
| Binds the fabric at the switch level.                                                                                                    | Binds devices at the interface level.                                                                                                    |
| Authorizes only the configured sWWN stored in<br>the fabric binding database to participate in the<br>fabric.                                                    | Allows a preconfigured set of Fibre Channel<br>devices to logically connect to a SAN port. The<br>switch port, identified by a WWN or interface<br>number, connects to a Fibre Channel device (a host<br>or another switch), also identified by a WWN. By<br>binding these two devices, you lock these two ports<br>into a group (or list). |
| Requires activation on a per VSAN basis.                                                                                                    | Requires activation on a per VSAN basis.                                                                                                    |
| Allows specific user-defined switches that are<br>allowed to connect to the fabric, regardless of the<br>physical port to which the peer switch is<br>connected. | Allows specific user-defined physical ports to which another device can connect.                                                                                                    |
| Does not learn about switches that are logging in.                                                                                                    | Learns about switches or devices that are logging in if learning mode is enabled.                                                                                                    |
| Cannot be distributed by CFS and must be<br>configured manually on each switch in the<br>fabric.                                                                 | Can be distributed by CFS.                                                                                                    |

Port-level checking for xE ports is as follows:

- The switch login uses both port security binding and fabric binding for a given VSAN.
- Binding checks are performed on the port VSAN as follows:
  - E port security binding check on port VSAN
  - TE port security binding check on each allowed VSAN

While port security complements fabric binding, they are independent features and can be enabled or disabled separately.

#### **Fabric Binding Enforcement**

To enforce fabric binding, configure the switch world wide name (sWWN) to specify the xE port connection for each switch. Enforcement of fabric binding policies are done on every activation and when the port tries to come up. For a Fibre Channel VSAN, the fabric binding feature requires all sWWNs connected to a switch to be part of the fabric binding active database.

## **Configuring Fabric Binding**

The fabric binding feature ensures ISLs are only enabled between specified switches in the fabric binding configuration. Fabric binding is configured on a per-VSAN basis.

This section includes the following topics:

- Configuring Fabric Binding, page 25-3
- Enabling Fabric Binding, page 25-4
- About Switch WWN Lists, page 25-4
- Configuring Switch WWN List, page 25-4
- About Fabric Binding Activation and Deactivation, page 25-5
- Activating Fabric Binding, page 25-5
- Forcing Fabric Binding Activation, page 25-6
- Copying Fabric Binding Configurations, page 25-6
- Creating a Fabric Binding Configuration, page 25-7
- Deleting a Fabric Binding Configuration, page 25-7
- Copying Fabric Binding to the Configuration File, page 25-8
- Viewing EFMD Statistics, page 25-8
- Viewing Fabric Binding Violations, page 25-8
- Viewing Fabric Binding Active Database, page 25-8
- Saving Fabric Binding Configurations, page 25-9
- Clearing the Fabric Binding Statistics, page 25-9
- Deleting the Fabric Binding Database, page 25-10

#### **Configuring Fabric Binding**

To configure fabric binding in each switch in the fabric, perform this task:

- **Step 1** Enable the fabric configuration feature.
- **Step 2** Configure a list of sWWNs and their corresponding domain IDs for devices that are allowed to access the fabric.
- **Step 3** Activate the fabric binding database.
- Step 4 Copy the fabric binding active database to the fabric binding configuration database.
- **Step 5** Save the fabric binding configuration.
- **Step 6** Verify the fabric binding configuration.

### **Enabling Fabric Binding**

The fabric binding feature must be enabled in each switch in the fabric that participates in the fabric binding. By default, this feature is disabled in Cisco Nexus 5000 Series switches. The configuration and verification commands for the fabric binding feature are only available when fabric binding is enabled on a switch. When you disable this configuration, all related configurations are automatically discarded.

To enable fabric binding on any participating switch using Fabric Manager, perform this task:

**Step 1** Expand the VSAN with the switches on which you want to enable fabric binding in the Logical Domains pane. Expand **Fabric Binding** (see Figure 25-1).

Figure 25-1 Fabric Binding Configuration

|   | ۰        | <b>9</b> | 5 🗖      | l 🖓           |                  |                   |            |            |                 | /SAN/Fabric sw172-22-47-118/VSAN0001/Fabric Binding |
|---|----------|----------|----------|---------------|------------------|-------------------|------------|------------|-----------------|-----------------------------------------------------|
| I | Control  | Actions  | Config D | atabase Activ | /e Database Data | abase Differences | Violations | Statistics | EFMD Statistics |                                                     |
| I | Switch   |          | Status   | Command       | LastCommand      | Result            |            |            |                 |                                                     |
| I | sw172-22 | 2-46-220 | enabled  | noSelection   | enable           | success           |            |            |                 |                                                     |
| Ш | sw172-22 | 2-46-224 | enabled  | noSelection   | noSelection      | none              |            |            |                 |                                                     |
| Ш | sw172-22 | 2-46-223 | enabled  | noSelection   | noSelection      | none              |            |            |                 |                                                     |
| Ш | sw172-22 | 2-46-225 | enabled  | noSelection   | noSelection      | none              |            |            |                 |                                                     |
| Ш | sw172-22 | 2-46-221 | enabled  | noSelection   | noSelection      | none              |            |            |                 |                                                     |
| Ш | sw172-22 | 2-46-233 | enabled  | noSelection   | noSelection      | none              |            |            |                 |                                                     |
| 1 | sw172-22 | 2-46-222 | enabled  | noSelection   | noSelection      | none              |            |            |                 |                                                     |
| I | sw172-22 | 2-46-174 | enabled  | noSelection   | noSelection      | none              |            |            |                 |                                                     |

The **Control** tab is the default tab in the Information pane.

- **Step 2** From the Command drop-down list, choose **enable or disable** to enable or disable Fabric Binding on the switch.
- **Step 3** Click the **Apply Changes** icon to save your changes.

## **About Switch WWN Lists**

A user-specified fabric binding list contains a list of switch WWNs (sWWNs) within a fabric. If an sWWN attempts to join the fabric, and that sWWN is not on the list or the sWWN is using a domain ID that differs from the one specified in the allowed list, the ISL between the switch and the fabric is automatically isolated in that VSAN and the switch is denied entry into the fabric.

### **Configuring Switch WWN List**

To configure a list of sWWNs and domain IDs for a FICON VSAN using Fabric Manager, perform this task:

- **Step 1** Expand a VSAN with fabric binding in the Logical Domains pane. Expand Fabric Binding (see Figure 25-1).
- **Step 2** Ensure that fabric binding is enabled for the selected VSAN.
- Step 3 Click the Config Database tab in the Information pane.
- Step 4 Click Create Row.

You see the Create Config Database dialog box as shown in Figure 25-2.

| - /SAN/Fabric sv                             | v172-22-46-153/VSAN0001/Fabric Binding 🚺                                                                                                    |
|----------------------------------------------|----------------------------------------------------------------------------------------------------|
| Switches:                                    | ✓ ww172-22-46-153   ✓ sw172-22-46-174   ✓ sw172-22-46-182   ✓ sw172-22-46-220   ✓ sw172-22-46-220   ✓ sw172-22-46-221                                                                                                    |
| Index:                                       | 24095                                                                                                    |
|                                              | sw172-22-46-221,Cisco 20:00:00:05:30:00:9a:5e,217<br>sw172-22-46-220,Cisco 20:00:00:05:30:00:34:9e,213<br>sw172-22-46-182,Cisco 20:00:00:0d:ec:0e:94:c0,219<br>sw172-22-46-224,Cisco 20:00:00:05:30:00:eb:56,234<br>sw172-22-46-223,Cisco 20:00:00:05:30:00:61:de,215 |
| Available<br>(Name,VWVN,Domld)<br>Peer VWVN: | sw172-22-46-174,Cisco 20:00:00:05:30:01:9b:42,212                                                                                                    |
| DomainId:                                    | 0 0239                                                                                                    |
|                                              | Create Close                                                                                                    |

- **Step 5** Select the switches that you want to add.
- **Step 6** Add the sWWN and domain ID of a switch to the configured database list.

You can add the sWWN and the domain ID of more than one switches to the configured database list.

Step 7 Click Create.

#### **About Fabric Binding Activation and Deactivation**

The fabric binding feature maintains a configuration database (config database) and an active database. The config database is a read-write database that collects the configurations you perform. These configurations are only enforced upon activation. This activation overwrites the active database with the contents of the config database. The active database is read-only and is the database that checks each switch that attempts to log in.

By default, the fabric binding feature is not activated. You cannot activate the fabric binding database on the switch if entries existing in the config database conflict with the current state of the fabric. For example, one of the already logged in switches may be denied login by the config database. You can choose to forcefully override these situations.

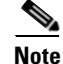

After activation, any already logged in switch that violates the current active database will be logged out, and all switches that were previously denied login because of fabric binding restrictions are reinitialized.

### **Activating Fabric Binding**

To activate, deactivate, or to force fabric bind using Fabric Manager, perform this task:

**Step 1** Expand a VSAN with fabric binding in the Logical Domains pane. Expand Fabric Binding.

**Step 2** Click the Actions tab in the Information pane (see Figure 25-3).

#### Figure 25-3 Fabric Binding Actions Tab

| Control Actions | Config Databa                              | se Active | Database | Database Diffe | rences       | Violation |
|-----------------|--------------------------------------------|-----------|----------|----------------|--------------|-----------|
| Switch          | Action                                     | Enabled   | Result   | LastChange     | Сору<br>ТоСо | Active    |
| sw172-22-46-221 | activate 🛛 🔽                               | false     | success  | n/a            |              |           |
| sw172-22-46-220 | activate                                   | false     | success  | n/a            |              |           |
| sw172-22-46-174 | forceActivate<br>deactivate<br>noSelection | false     | success  | n/a            |              |           |

- **Step 3** In the Action drop-down list, choose **activate** or **deactivate** or **force activate** for the Fabric Binding on the switch.
- **Step 4** Click the **Apply Changes** icon to save your changes.

The Enabled column for the switch now displays True.

### **Forcing Fabric Binding Activation**

If the database activation is rejected due to one or more conflicts listed in the previous section, you may decide to proceed with the activation by using the force option.

To forcefully activate the fabric binding database using Fabric Manager, perform this task:

| <b>Step 1</b> Expand a VSAN with fabric binding in the Logical Domains pane. Expand <b>F</b> | Fabric Binding. |
|----------------------------------------------------------------------------------------------|-----------------|
|----------------------------------------------------------------------------------------------|-----------------|

**Step 2** Click the **Actions** tab in the Information pane (see Figure 25-3).

- **Step 3** In the Action drop-down list, choose **forceActivate** for the VSAN(s) for which you want to activate fabric binding.
- Step 4Click Apply Changes to activate fabric binding.The Enabled column for the switch now displays True.

#### **Copying Fabric Binding Configurations**

When you copy the fabric binding configuration, the config database is saved to the running configuration.

To copy the active database to the config database using Fabric Manager, perform this task:

- **Step 1** Expand a VSAN with fabric binding in the Logical Domains pane. Expand Fabric Binding.
- **Step 2** Click the **Actions** tab in the Information pane.
- **Step 3** Check the **Copy Active to Config** check box.

**Step 4** Click the **Apply Changes** icon to save your changes.

## **Creating a Fabric Binding Configuration**

To create a fabric binding configuration using Fabric Manager, perform this task:

- **Step 1** Expand a VSAN with fabric binding in the Logical Domains pane. Expand Fabric Binding.
- **Step 2** Click the **Config Database** tab in the Information pane.

You see the information as shown in Figure 25-4.

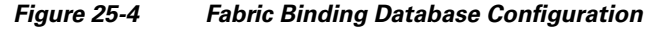

|                 | -   | · · · ·       |                   | (**********         |               |            | (               |
|-----------------|-----|---------------|-------------------|---------------------|---------------|------------|-----------------|
| Control Actions | Con | fig Database  | Active Database   | Database Difference | es Violations | Statistics | EFMD Statistics |
| Switch          | Id  | Peer WWN      | (Name)            |                     | DomainId      |            |                 |
| sw172-22-46-220 | 2   | Cisco 20:00:0 | 00:0d:ec:13:77:40 | (sw172-22-46-225)   | 0x61(97)      |            |                 |
| w172-22-46-221  | 2   | Cisco 20:00:0 | 00:0d:ec:13:77:40 | (sw172-22-46-225)   | 0x61(97)      |            |                 |
| w172-22-46-174  | 2   | Cisco 20:00:0 | 00:0d:ec:13:77:40 | (sw172-22-46-225)   | 0x61(97)      |            |                 |
| sw172-22-46-220 | 3   | Cisco 20:00:0 | 00:05:30:00:9a:5e | (sw172-22-46-221)   | 0x65(101)     |            |                 |
| sw172-22-46-174 | 3   | Cisco 20:00:0 | 00:05:30:00:9a:5e | (sw172-22-46-221)   | 0x65(101)     |            |                 |

Step 3 Click Insert Row.

You see the Create Config Database dialog box (see Figure 25-2).

- Step 4 Select switches, choose an index, and indicate the peer WWN and the Domain ID.
- **Step 5** Click **Create** to create the fabric binding database configuration.

When you save the fabric binding configuration, the config database and the active database are both saved to the startup configuration and are available after a reboot.

### **Deleting a Fabric Binding Configuration**

To delete a fabric binding configuration using Fabric Manager, perform this task:

**Step 1** Expand a VSAN with fabric binding in the Logical Domains pane. Expand Fabric Binding.

Step 2 Click the Config Database tab in the Information pane.You see the information shown in Figure 25-4.

- **Step 3** Click in the row for the VSAN for which you want to delete the fabric binding configuration.
- **Step 4** Click **Delete Row** to delete the fabric binding configuration.

### **Copying Fabric Binding to the Configuration File**

To copy the active fabric binding to the configuration file using Fabric Manager, perform this task:

- Step 1 Expand a VSAN with fabric binding in the Logical Domains pane. Expand Fabric Binding.
- **Step 2** Click the Actions tab in the Information pane (see Figure 25-3).
- **Step 3** Check the **CopyActive ToConfig** check box for the VSAN(s) for which you want to copy fabric binding.
- **Step 4** Click the **Apply Changes** icon to copy the fabric binding.

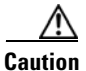

You cannot deactivate or disable fabric binding in a FICON-enabled VSAN.

## **Viewing EFMD Statistics**

To view EFMD statistics using Fabric Manager, perform this task:

- Step 1 Expand a VSAN with fabric binding in the Logical Domains pane. Expand Fabric Binding.
- Step 2Click the EFMD Statistics tab.You see the statistics information.

### **Viewing Fabric Binding Violations**

To view fabric binding violations using Fabric Manager, perform this task:

Step 1 Expand a VSAN with fabric binding in the Logical Domains pane. Expand Fabric Binding.

Step 2 Click the Violations tab. You see the violations information.

### **Viewing Fabric Binding Active Database**

To view the fabric binding active database using Fabric Manager, perform this task:

**Step 1** Expand a VSAN with fabric binding in the Logical Domains pane. Expand Fabric Binding.

**Step 2** Click the **Active Database** tab.

You see the active database information as shown in Figure 25-5.

/SAN/Fabric sw172-22-46-153/VSAN0001 [admin@localhost] - Fabric Manager 3.0(0.350) <u>File ⊻iew Zone Tools Performance Server Help</u> a 🌯 🛤 E 🔓 🎽 🕸 🥸 📝 🗗 😂 🕸 🗐 📉 😕 🕍 🔒 🐷 🗖 Advance - 🤣 Logical Domains 🕵 💕 🔒 🦃 🖉 Fabric sw172-22-46-153 Control Actions Config Database Active Database Database Differences Violations Statistics EFMD Statistics 🗄 💼 All VSANs Switch Peer WWN DomainId 🖃 🔄 VSAN0001 sw172-22-46-182 Cisco 20:00:00:0d:ec:0e:94:c0 (sw172-22-46-182) 0xdb(219) Default Zone sw172-22-46-182 Cisco 20:00:00:05:30:00:9a:5e (sw172-22-46-221) 0xd9(217) VSAN Attributes 🖃 😋 Domain Manager Allowed Port Security Fabric Binding Physical Attributes 🖃 🚞 Switches ~ Hardware Licenses

#### Figure 25-5 Fabric Binding Active Database

### **Saving Fabric Binding Configurations**

When you save the fabric binding configuration, the config database and the active database are both saved to the startup configuration and are available after a reboot.

To save the fabric binding configuration using Fabric Manager, perform this task:

- **Step 1** Expand a VSAN with fabric binding in the Logical Domains pane. Expand Fabric Binding.
- **Step 2** Click the **Actions** tab (see Figure 25-3).
- **Step 3** Check the **Copy Active to Config** check box to copy the active database to the config database. If the configured database is empty, this action is not successful.
- **Step 4** Click the **Database Differences** tab to compare the database with the Config or Active database to view the differences between the active database and the config database.

#### **Clearing the Fabric Binding Statistics**

To clear all existing statistics from the fabric binding database for a specified VSAN using Fabric Manager, perform this task:

- **Step 1** Expand a VSAN with fabric binding in the Logical Domains pane. Expand Fabric Binding.
- **Step 2** Click the **Statistics** tab in the Information pane. You see the statistics in the Information pane.
- **Step 3** Check the **Clear** check box.
- **Step 4** Click the **Apply Changes** icon to save your changes.

L

## **Deleting the Fabric Binding Database**

To delete the configured database for a specified VSAN using Fabric Manager, perform this task:

- Step 1 Expand a VSAN with fabric binding in the Logical Domains pane. Expand Fabric Binding.
- Step 2 Click the Config Database tab in the Information pane.
- **Step 3** Select the database that you want to delete.
- Step 4 Click Delete Row.

# **Default Settings**

Table 25-2 lists the default settings for the fabric binding feature.

#### Table 25-2 Default Fabric Binding Settings

| Parameters     | Default  |
|----------------|----------|
| Fabric binding | Disabled |